## 双选会报名流程

一、双选会采取网上报名方式,用人单位请登录我校就业信息网 (https://cqifs.xiaopinyun.com/)报名(建议用谷歌、360极速版本等)

二、点击企业登陆

| · 4.8  | n->洋虾手夺院 | RAMOR                                     |                 |            | AND ADDRESS OF A |          |        | al-ma                 |   |
|--------|----------|-------------------------------------------|-----------------|------------|------------------|----------|--------|-----------------------|---|
|        | vena ma  |                                           | 992500          | PHEIMUR    | extentible:      | A01201 I | KO100  | TROK                  |   |
| 里沃西    | 1200     | 24/66管                                    |                 | 5 IIX -    | <u>ат</u>        | ΞEIЩ     | 给X     | X进去                   |   |
|        |          | 交通车                                       | 辆与              | 服务         | ₹类:              | 专场       |        | ~~                    | 2 |
| NE     |          | 20                                        | 23.12.20-       | 2024.01    | 03               |          | 2      |                       | 3 |
| J      |          | ±0#0                                      | ■庆市大学中 <b>学</b> | WIDE NODIN | <b>WNSPO</b>     |          | ſ      |                       | ~ |
|        | -        |                                           | 副医療入り交流         | MBTO O     |                  |          | 111    |                       | 9 |
| 19. == |          | 8 maan                                    |                 | EB *       | 600              | 8        | anner. |                       |   |
| 教业哲会现在 | 0        |                                           | L               |            |                  |          |        | -                     |   |
|        |          | • 9: 7 607232485                          | 052349902584    | 的產工作的網絡    |                  |          |        | And the second second |   |
| -      | N SER L  | • 800 80 80 80 80 80 80 80 80 80 80 80 80 | 212189418438    | 种重量的       |                  |          |        |                       |   |

三、未注册的用人单位,请根据平台要求进行注册

|       | 学校登录 企业登录 学生世录         |          |
|-------|------------------------|----------|
| 26102 | L married              |          |
|       |                        | 点击"立即注册" |
|       | 88                     | 89       |
|       | acestr adeal and cares |          |
|       |                        |          |

单位注册页面。注: (公司名称、统一社会信用代码等信息务必填写营业执照上 一致)

单位注册分三步,第一步为填写企业基本信息,请如实填写,内容如下图。

| 028+00                                                                                                    | () asimisas                                                                                                    | () 時作人出現                                                                                                    |           |
|----------------------------------------------------------------------------------------------------|----------------------------------------------------------------------------------------------------|----------------------------------------------------------------------------------------------------|-----------|
| 156 - Landa de Ballinde - Ballinde<br>Landa - Landa - Landa - Ballinde<br>Hannest - Allender - Landa - Landa | CONTRACTOR<br>MINISSING<br>MINISSING<br>SCHOOL<br>CONTRACTOR<br>CONTRACTOR | /<br>##Broog #6800038<br>278540 Frideboog<br>37872 Narrad,<br>Difficult<br>Instance<br>Instance<br>Insta | 联系:<br>号) |

第二步,点击"下一步",填写企业详细信息。

注:若三证合一的单位,请在两处上传完整的三证合一营业执照。(务必确保企 业详细信息与营业执照信息一致,否则会审核不通过)。请确保营业执照公司名 称与公司全称一致,如下图:

|                                                                                                    | a Service Manual Inc. Service 3                                                                                                    |
|----------------------------------------------------------------------------------------------------|----------------------------------------------------------------------------------------------------|
| ② 企业基本信息 ② 企业常務信息                                                                                                    | (i) \$\$\$\$A@#                                                                                                    |
| INVERTIA .                                                                                                    | • #5#29.#14338845-92                                                                                                    |
| R242-94-08-93-94                                                                                                    | WALLEND STREET, STREET, STREET |
| 2:3.00M                                                                                                    |                                                                                                    |
| 2.2.1079                                                                                                    | Ten                                                                                                    |
| 招导的时间                                                                                                    | · MERGERMAN CONTEND                                                                                                    |
| de-in-strategy                                                                                                    | 四半(加部公里) 扫描件<br>2.4傳輸家業在由所会員名称市公司会称一                                                                                                    |
| 4756                                                                                                    | <ul> <li>3.請助GEE的信息通师公證,不按證明子</li> <li>4.支持bg, pig, pigg子子的GGE: 最多</li> </ul>                                                                                                    |
| 816                                                                                                    | 46-180                                                                                                    |
| 企业介绍                                                                                                    | 电动脉动时间 (包含电动脉动时间) 网上市一场增生时间)                                                                                                    |
| ware realized on the second second se | 1.週間後の自由活動構成。1998年1998年1998年1998年1998年1998年19<br>2.気気は1998、1998、少子19998日、副会上20<br>198                                                                                                    |

注: (营业执照,组织机构代码证等副本图片,如果上传不成功,可以用 QQ 截 图工具截图上传)

|                          | • ROMARSHA | HER (Mall Grown)                    | ×     |
|--------------------------|------------|-------------------------------------|-------|
| <ul><li>企业和本法型</li></ul> | ② 全址详细的 —  | (3) R#AIR                           | () ## |
| 联系人姓名                    |            | - 联系人身份证据(年60年) 305mp.mp.mp.9750008 |       |
| 建电入原有人地名                 |            |                                     |       |
| 联系人手机母                   |            |                                     |       |
| 谢说人事听得。                  |            |                                     |       |
| <b>松田</b> 科              |            | 版系人手持工建築(行の間) 文明ag (テテロの)           |       |
| 建成人学作品证明                 | \$1210EM   |                                     |       |
| 设置整录密码                   |            | 1 1                                 |       |
| 不少于882、重年合大小百年前          | 8.9        |                                     |       |

填写操作人信息, 登陆密码不小于 8 位, 需包含大小写字母、数字。

第三步,此页面为提交完成。点击"提交注册"按钮,平台工作人员 将会在半个工作日审核,审核结果将会通过短信通知,请注意查收;点击关 注绑定"笑聘校企服务平台"并绑定企业可快速接受服务通知。

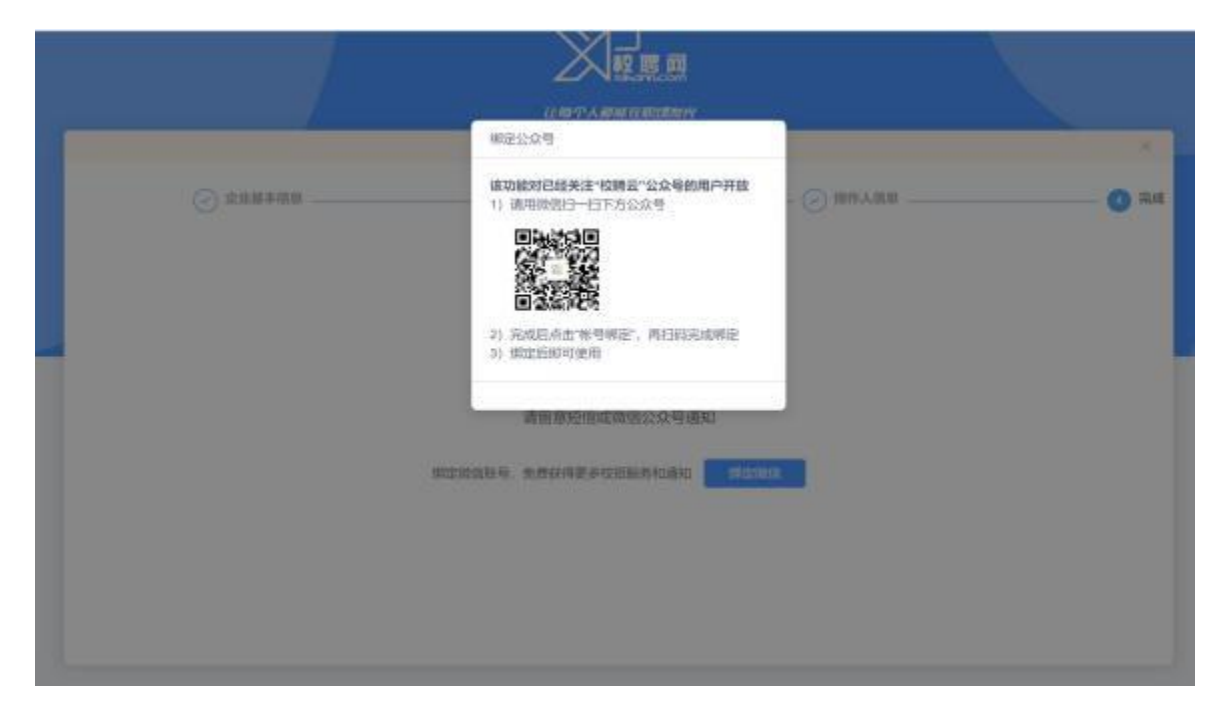

注册成功,收到审核通过短信通知后即可登录,输入账号、号和密码,登录成功。

四、已注册的用人单位,可直接输入手机号作为账号直接登录平台

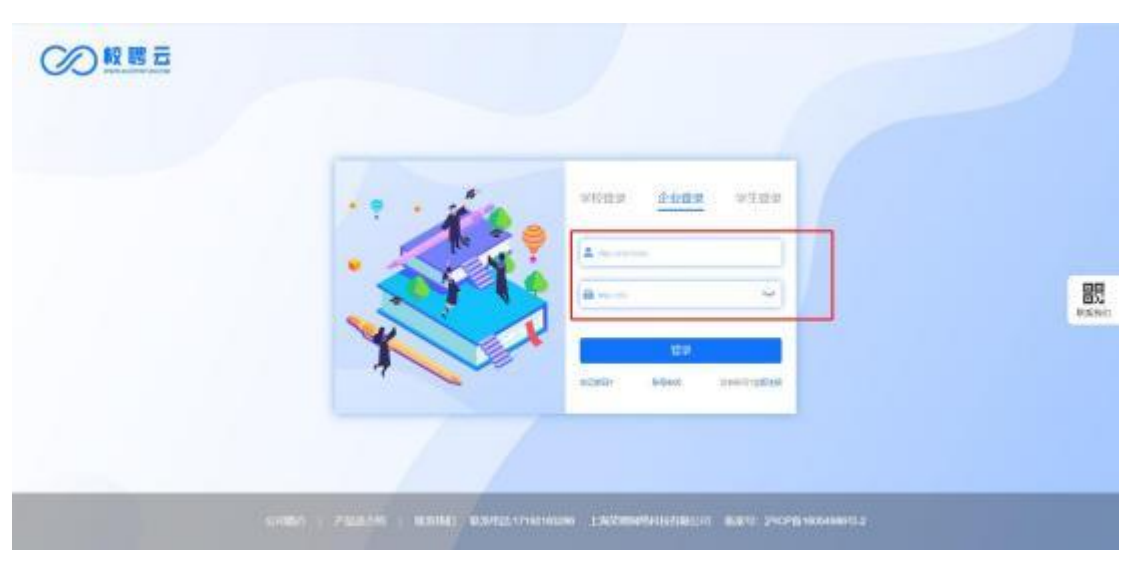

## 第一步,进入系统后点击【校园招聘】-【双选会】申请学校双选会入驻。

| 1                                                                                                    |                                                                                                    | 152.94                                                                                                    | a                                                                                                    |                                                                                                    |                                                                                                    |                                                                                                    |                                                                                                    | ~                                                                                                    |
|----------------------------------------------------------------------------------------------------|----------------------------------------------------------------------------------------------------|----------------------------------------------------------------------------------------------------|----------------------------------------------------------------------------------------------------|----------------------------------------------------------------------------------------------------|----------------------------------------------------------------------------------------------------|----------------------------------------------------------------------------------------------------|----------------------------------------------------------------------------------------------------|----------------------------------------------------------------------------------------------------|
| 1                                                                                                    | N. INTRODUCED                                                                                                    | section-1 that is                                                                                                    |                                                                                                    | 1 (90370) 10                                                                                                    | HANNE MED: 19100                                                                                                    | ninopin.com BRRM                                                                                                    | GARTUNES                                                                                                    | 836                                                                                                    |
| A-11-7                                                                                                    | F #644                                                                                                    | AND A COLOR                                                                                                    |                                                                                                    |                                                                                                    |                                                                                                    |                                                                                                    |                                                                                                    |                                                                                                    |
| JEMP.                                                                                                    | LTFE                                                                                                    | ENSING                                                                                                    | 8                                                                                                    |                                                                                                    |                                                                                                    |                                                                                                    |                                                                                                    |                                                                                                    |
|                                                                                                    | 14                                                                                                    | 59983                                                                                                    | Ħ.                                                                                                    | 22.                                                                                                    | 71                                                                                                    |                                                                                                    |                                                                                                    | 10                                                                                                    |
|                                                                                                    | ASIZE                                                                                                    | HINTH HYSIKO                                                                                                    | 8                                                                                                    | Real Property lies                                                                                                    | HANDLE                                                                                                    | 1 380.43                                                                                                    | NGC 1                                                                                                    | RACIN                                                                                                    |
| 系统》                                                                                                    | 48                                                                                                    |                                                                                                    |                                                                                                    |                                                                                                    |                                                                                                    |                                                                                                    |                                                                                                    |                                                                                                    |
|                                                                                                    |                                                                                                    |                                                                                                    |                                                                                                    |                                                                                                    |                                                                                                    |                                                                                                    |                                                                                                    | 2000                                                                                                    |
| 10                                                                                                    | は音楽の書                                                                                                    | VIP, fill                                                                                                    |                                                                                                    |                                                                                                    | 原价旧口口元/                                                                                                    | 年,活动阶:北                                                                                                    | 山元/年                                                                                                    | 2023WDAIDE                                                                                                    |
| Line                                                                                                    | 云企业编会员说明]                                                                                                    | -                                                                                                    |                                                                                                    |                                                                                                    |                                                                                                    |                                                                                                    |                                                                                                    | 2023-10-08                                                                                                    |
| DRIBA                                                                                                    | HANNEL CHANNEL                                                                                                    | 1725日中午日1日日 2015日                                                                                                    | STREET STREET                                                                                                    |                                                                                                    |                                                                                                    |                                                                                                    |                                                                                                    | 2024-03-04 14:18                                                                                                    |
| 1000                                                                                                    | THE STREET                                                                                                    | NATION CONTRACTOR                                                                                                    | a man                                                                                                    |                                                                                                    |                                                                                                    |                                                                                                    |                                                                                                    | 2025-12-14 14:21                                                                                                    |
| 1100                                                                                                    | 2.4.能量学和2434届学业生                                                                                                    | RAUNCARASI OF                                                                                                    | (東口西艺术宗会                                                                                                    |                                                                                                    |                                                                                                    |                                                                                                    |                                                                                                    | 2223-12-04 15-48                                                                                                    |
| D-SD                                                                                                    | NATION DISTANCE                                                                                                    | () 而艺术的设计结束的                                                                                                    | THE WORLD                                                                                                    |                                                                                                    |                                                                                                    |                                                                                                    |                                                                                                    | 2023-12-04 15:47                                                                                                    |
|                                                                                                    |                                                                                                    |                                                                                                    |                                                                                                    |                                                                                                    |                                                                                                    |                                                                                                    |                                                                                                    |                                                                                                    |
| DR.B.S                                                                                                    | 19821 1048 19928                                                                                                    | 目由技术学校2004展生会                                                                                                    | 10000000                                                                                                    | 0603498064380                                                                                                    |                                                                                                    |                                                                                                    |                                                                                                    | 2023-11-13 16:42                                                                                                    |
| trans<br>taxes                                                                                                    | NAMES OF A DESCRIPTION OF A DESCRIPTION OF<br>A DESCRIPTION OF A DESCRIPTION OF A DESCRIPTION OF A DESCRIPTION OF A DESCRIPTION OF A DESCRIPTION OF A DESCRIPTION OF A DESCRIPTION OF A DESCRIPTION OF A DESCRIPTION OF A DESCRIPTION OF A DESCRIPTION OF A DESCRIPTION OF A DESCRIPTION |                                                                                                    | teologad<br>20                                                                                                    | BORR AD                                                                                                    | 捕杀 形石板                                                                                                    | 9059 coks                                                                                                    | 报天才                                                                                                    | 2023-11-13 1642<br>2023-11-13 1641<br>2023-11-13 1641                                                                                                    |
| tana<br>tana<br>ni ta                                                                                                    | niezi mie poe<br>niezi mie poe<br>niezi mie poe<br>niezi mie poe<br>niezi mie poe                                                                                                    |                                                                                                    | teoritori<br>er eritori<br>USU                                                                                                    | andariiniidada<br>annaisean an<br>annaisean annaisean<br>annaisean<br>annaisea | ita alon <b>-</b><br>Inneocri                                                                                                    | 2016年<br>(年 <del>, 活动)(): 30</del><br>7年8年                                                                                                    | 18.4.7<br>[[]元/年]<br>188653                                                                                                    | 2003-15-13 1642<br>2023-15-13 1644<br>4 ③   第4:4 ~<br>16:0919(1)<br>2003-19-19(1)<br>2003-19-19(1)<br>2003-19-19(1)                                                                                                    |
| Entesi<br>Excel<br>(a) 43                                                                                                    |                                                                                                    | HARTONSOCHEDA<br>ALEMANDALES<br>ALEMANDALES<br>ALEM                                                                                                    | tekatet<br>an<br>a Aratet<br>Pr                                                                                                    | ananandar<br>Rollan<br>Rollan<br>Rollan<br>Rollan<br>Rollan<br>Rollan<br>Rollan<br>Rollan<br>Rollan                                                                                                    | inter Beaching<br>International<br>International<br>International                                                                                                    | анка (5884)<br>( <b>7. Пол. 1</b><br>(5986)<br>(                                                                                                    | 18.47<br><b>四元/年</b><br>1886-83                                                                                                    | 203-11-13 1642<br>2023-11-13 1644<br>4 ©   R24.4 ~<br>Montral<br>Montral<br>M |
| 6485<br>(A194<br>(a) 42<br>(a) 42<br>(a) ( |                                                                                                    | нактиционный<br>странование и<br>кала манение и<br>кала манение и<br>кала манение и<br>кала кала кала кала кала кала кала кала                                                                                                    | TERNARAS                                                                                                    |                                                                                                    | NHAR BEACHY<br>III HUTHAN<br>Reference<br>Reference                                                                                                    | 90889 20080<br>( <i>年, 活动们: 土</i><br>50988<br>1086                                                                                                    | 18.4.7<br>(日元/年)<br>1855-185<br>1855-185<br>1855-1855<br>1855-1855-                                                                                                    | 2003-11-13 1643<br>2003-11-13 1644<br>4 ① ) @th:± ~<br>#dd994<br>20030549(10)@<br>20030549(10)@<br>2003000000000000000                                                                                                    |
| ERES<br>( A VIII<br>( ) ) ) ) ) ) ) ) ) ) ) ) ) ) ) ) ) ) )                                                                                                    |                                                                                                    | нана такото на такото на тако<br>такото на такото на такото на такото на такото на такото на такото на такото на такото на такото на такото на т<br>такото на такото на такото на такото на такото на такото на такото на такото на такото на такото на такото на т                                                                                                    | tanatara                                                                                                    | 00000000000000000000000000000000000000                                                                                                    | niter destatent<br><u> InfiniteOOpt</u><br>nit Homed<br>Rickston                                                                                                    | анки союл<br><i>Ф. Полг. Э</i><br>сунки<br>Бака<br>Каката 452916                                                                                                    | 18.4.7<br>四元/年)<br>19.527<br>19.527<br>19.5<br>19.5<br>19.5<br>19.5<br>19.5<br>19.5<br>19.5<br>19.5                                                                                                    | 2023-11-13 1644<br>2023-11-13 1644<br>4 ©   RR1± ~<br>2023-13-11<br>2023-13-11<br>2023-13-11<br>2023-13-11<br>2023-13-11<br>2023-13-11<br>2023-13-11<br>2023<br>2023-11-13 1644<br>2023-11-13 1644<br>2023-10-14<br>100-14-14<br>100-14-14-14<br>100-14-14<br>100-14-14<br>100-14-10                                                                                                    |
| Engel<br>(Anno<br>(a) 42<br>(a)<br>(a)<br>(a)<br>(a)<br>(a)<br>(a)<br>(a)<br>(a)<br>(a)<br>(a)                                                                                                    |                                                                                                    |                                                                                                    |                                                                                                    |                                                                                                    | нана выходия<br><u>Парананана</u><br>Выевана<br>2004-03.06 гг сор                                                                                                    | анка сака<br>( <i>年, 活动价: Эк</i><br>учтан<br>(<br>кака<br>Каказа<br>кака<br>каказа<br>каказа<br>кака<br>каказа<br>каказа<br>каказа<br>каказа<br>каказа<br>каказа<br>каказа<br>каказа<br>каказа<br>каказа<br>кака<br>каказа<br>каказа<br>кака<br>кака<br>каказа<br>каказа<br>кака<br>каказа<br>кака<br>каказа<br>кака<br>каказа<br>кака<br>каказа<br>каказа<br>кака<br>каказа<br>кака<br>каказа<br>каказа<br>каказа<br>кака<br>каказа<br>каказа<br>кака<br>каказа<br>кака<br>каказа<br>кака<br>каказа<br>каказа<br>кака<br>каказа<br>каказа<br>кака<br>кака<br>кака<br>кака<br>кака<br>кака<br>кака<br>кака<br>кака<br>кака<br>кака<br>кака<br>кака<br>кака<br>кака<br>кака<br>кака<br>кака<br>кака<br>кака<br>кака<br>кака<br>кака<br>кака<br>кака<br>кака<br>кака<br>кака<br>кака<br>кака<br>кака<br>кака<br>кака<br>кака<br>кака<br>кака<br>кака<br>ка                                                                                                    | 18.67<br>(0元/年)<br>(0元/年)<br>(0.7.27100<br>(1.7.27100)<br>(1.7.2710)<br>(1.7.2710)                                                                                                    | 2003-16-13 16-33<br>2003-16-13 16-34<br>4 (0)   RD-1 ~<br>#dd998i<br>200278-84/038<br>200278-84/038<br>200278-84/038<br>200278-94/038<br>200278-94/038<br>200278-94/038<br>200278-94<br>200278-94<br>2000000000000000000000000                                                                                                    |
| Enter<br>Carrier<br>(a) 42<br>(a)<br>(a)<br>(a)<br>(a)<br>(a)<br>(a)<br>(a)<br>(a)<br>(a)<br>(a)                                                                                                    |                                                                                                    | нактически чело<br>мателикански чело<br>мателикански чело<br>мателикански чело<br>мателикански чело<br>нактически чело<br>нактически чел                                                                                                    | stanskogens<br>stanskogens<br>stans                                                        |                                                                                                    | нана выходия<br><u>Паранана</u><br>Виделана<br>2004-03-08 17 do                                                                                                    | анки сака<br><i>(4, 活动)): Эк</i><br>5406<br>5406                                                                                                    | 18.67<br>(0元/年)<br>1885<br>1885<br>1885<br>1885<br>1885<br>1885<br>1885<br>188                                                                                                    | 2003-16-13 16-13<br>2003-16-13 16-14<br>4 (0)   R0:14 ~<br>  (0)   R0:14 ~<br>  (0)   R0:14 ~\\  (0)   R0:14 ~\\  (0)   R0:14 ~\\  (0)   R0:14 ~\\  (0)   R0:14 ~\\  (0)   R0:14 ~\\  (0)   R0:14 ~\\  (0)   R0:14 ~\\  (0)   R0:14 ~\\  (0)   R0:14 ~\\  (0)   R0:14 ~\\  (0)   R0:14 ~\\  (0)   R0:14 ~\\  (0)   R0:14 ~\\  (0)   R0:1                                                                                                    |
| Engel<br>(A.199<br>(A.199<br>(A.199<br>(A.199<br>(A.199)<br>(A.199)<br>(A.1                                                                                                    |                                                                                                    | HART SHOULD BE                                                                                                    | tanongena<br>ana<br>ana<br>ana<br>ana<br>ana<br>ana<br>ana                                                                                                    |                                                                                                    | ная высели<br><b>Парана</b><br>Варана<br>2004-03.25 (7.00                                                                                                    | анки сако<br><i>(4, Лат.) 16</i><br>59984<br>59984<br>(1005)<br>1005)<br>1005<br>1005)<br>1005<br>1005<br>100                                                                                                    | 18.57<br>077/年<br>18863<br>1895<br>1895<br>1895<br>1895<br>1895<br>1895<br>1895<br>1895<br>1895<br>1895<br>1895<br>1895<br>1895<br>1895<br>1895<br>1895<br>1895<br>1895<br>1895<br>1895<br>1895<br>1995<br>1995<br>199                                                                                                    | 2005-16-13 16-43<br>2005-16-13 16-44<br>4 ③ ) @01-1 0-4<br>8040998<br>2000008-04/1012<br>200008-04/1012<br>20008-04/1012<br>200008-04/1012<br>20008-04/1012<br>20008-04/10008-04/1012<br>20008-04/10008-04/1000000-04/10000000-0000000000000000                                                                                                    |
| 60000<br>(A)900<br>(00) 43<br>(00) 43<br>(00)<br>(00)<br>(00)<br>(00)<br>(00)                                                                                                    |                                                                                                    | Biblick 7790200482160           Biblick 7790200482160           Biblick 7790200482160           Biblick 7790200482160           Difference 7005000482160           Difference 7005000482160           Biblick 7790200482160           Biblick 779020482160           Biblick 7790204                                                                                                    | stanskoljeva<br>and<br>provinskoljeva<br>and<br>and<br>and<br>and<br>and<br>and<br>and<br>an                                                                                                    | 00000000000000000000000000000000000000                                                                                                    | 1939 (6526)92<br>(1930)<br>1930)<br>1930<br>1930<br>19<br>1<br>19<br>1                                                                                                    | анки союл<br><b>7. Лани с</b><br>599жн<br><b>8.99</b> жн<br><b>8.99</b> жн<br><b>8.99</b> жн<br><b>9.</b><br><b>9.</b><br><b>9.</b><br><b>9.</b><br><b>9.</b><br><b>9.</b><br><b>1.</b><br><b>1.</b> | 18.57<br>(日元/年)<br>18.53<br>18.53<br>18.53<br>18.53<br>18.53<br>18.53<br>18.53<br>18.53<br>18.53<br>18.53<br>18.53<br>18.53<br>18.53<br>18.53<br>18.53<br>18.53<br>18.53<br>18.53<br>18.53<br>18.53<br>18.53<br>18.53<br>18.53<br>18.53<br>18.53<br>18.53<br>18.53<br>18.53<br>18.53<br>18.53<br>18.53<br>19.55<br>19.55<br>19.5 | 2005-16-13 16-43<br>2005-16-13 16-44<br>4 ①   RD-1 ~<br>Restrict<br>2000216-16-16-16<br>2000216-16-16<br>2000216-16-16<br>2000216-16-16<br>2000216-16-16<br>2000216-16-16<br>2000216-16-16-16<br>2000216-16-16-16<br>2000216-16-16-16<br>2000216-16-16-16<br>2000216-16-16-16<br>2000216-16-16-16<br>2000216-16-16-16<br>2000216-16-16-16<br>2000216-16-16<br>2000216-16-16<br>2000216-16-16<br>2000216-16-16<br>2000216-16-16<br>2000216-16-16<br>2000216-16-16<br>2000216-16<br>2000216<br>2000216-16<br>2000216-16<br>2000216-16<br>2000216-16<br>2000216-16<br>2000216-16<br>2000216-16<br>2000216-16<br>2000216-16<br>2000216-16<br>2000216-16<br>2000216-16<br>200021-16<br>200021-16<br>200020-16<br>200020-16<br>200020-16<br>200020-16<br>200020-16<br>200020-16<br>200020-16<br>200000-1000000-1000000000-1000000000000                                                                                                    |
| (1005)<br>(1319)<br>(1319)<br>(1 |                                                                                                    | Biblick 77900048216           Biblick 77900048216           Biblick 77900048216           Biblick 77900048216           Difference           Difference           Biblick 77900048216           Biblick 77900048216           Biblick 7790048216           Biblick 7790048216 <t< td=""><td>stanskoldense<br/>stanskoldense<br/>stansk</td><td>00000000000000000000000000000000000000</td><td>1999 (BEACHINA<br/>ISTIMUTED DITTE<br/>ISTIMUTED DITTE<br/>ISTIMUT</td><td>■単統領 公司代ロ<br/>「年、活動い・3日<br/>5年期日<br/>「<br/>1055人<br/>NetRio131283」<br/>0<br/>1017-4887023 19720<br/>300500</td><td>18.57<br/>(日元/年)<br/>1886年<br/>1899年<br/>1899<br/>1899</td><td>2005-16-13 16-43<br/>2005-16-13 16-44<br/>4 (3)   16-16 4<br/>(16-00-06-17)<br/>(10-00-06-17)<br/>(10-06-17)<br/>(10-00-06-17)<br/>(10-00-06-0</td></t<>                                                                                                    | stanskoldense<br>stanskoldense<br>stansk                                                                                                  | 00000000000000000000000000000000000000                                                                                                    | 1999 (BEACHINA<br>ISTIMUTED DITTE<br>ISTIMUTED DITTE<br>ISTIMUT                                                                                                    | ■単統領 公司代ロ<br>「年、活動い・3日<br>5年期日<br>「<br>1055人<br>NetRio131283」<br>0<br>1017-4887023 19720<br>300500                                                                                                    | 18.57<br>(日元/年)<br>1886年<br>1899年<br>1899<br>1899                                                                                                    | 2005-16-13 16-43<br>2005-16-13 16-44<br>4 (3)   16-16 4<br>(16-00-06-17)<br>(10-00-06-17)<br>(10-06-17)<br>(10-00-06-17)<br>(10-00-06-0                                                                                                    |
| (1005)<br>(1400)<br>(1400)<br>(1 |                                                                                                    | Biblick 79900048216           Biblick 79900048216           Biblick 79900048216           Biblick 79900048216           Difference           Difference           Difference           Difference           Biblick 79900048216           Biblick 79900048216           Biblick 79900048216           Biblick 79900048216           Biblick 79900048216           Biblick 7990048216           Biblick 799                                                                                                    | stanskolova<br>and<br>policity<br>and<br>and<br>and<br>and<br>and<br>and<br>and<br>and                                                                                                    | 0000000 000<br>000000 000<br>000000 000<br>000+03.00 00:00<br>200+03.00 00:00                                                                                                    | 1938 (BEALETAN)<br>IRTINIECOLOTZ /<br>IRTINIECOLOTZ /<br>HORMARY<br>ROLLETAN<br>2020-03-35 17.00<br>2020-03-32 17.00                                                                                                    | анен союл<br><b>7. Лан (1. 1. 1. 1. 1. 1. 1. 1. 1. 1. 1. 1. 1. 1</b>                                                                                                    | 18.57<br>077/年<br>1888<br>189<br>189<br>189<br>180<br>180<br>180<br>180<br>180<br>180<br>180<br>180                                                                                                    | 2005-16-13 16-43<br>2005-16-13 16-84<br>4 (0)   (10:15-1-4-<br>(10:00:16-94)<br>(10:00:16-94)<br>(10:                                                                                                    |
| EU251<br>FAVIA<br>FAVIA<br>FAVIA<br>FO<br>FO<br>FO<br>FO                                                                                                    |                                                                                                    | Biblick 749000482140           2200         00000           2200         00000           2200         00000           2200         00000           2200         00000           2200         00000           2200         22000           2200         22000           2200         22000           2200         22000           2200         22000           2200         22000           2200         22000           2200         22000           2200         22000           2200         22000           2200         22000           2200         22000           2200         22000           2200         22000           2200         22000           2200         22000           2200         22000           2200         22000           2200         22000           2200         22000           2200         22000           2200         22000           2200         22000           2200         22000           2200         22000                                                                                                    | tanangeora<br>ana ana ana ana ana ana ana ana ana ana                                                                                                    |                                                                                                    | Hite         HEALEDAY           IR         HEALEDAY           IR         HEALEDAY           ILLEDAY         10024-03.05 17.00           20204-03.02 17.00         20204-03.02 17.00           20204-03.02 17.00         20204-03.02 17.00                                                                                                    |                                                                                                    | 10.07<br>10.7<br>10.<br>10.<br>10.<br>10.<br>10.<br>10.<br>10.<br>10.                                                                                                    | 2003-16-13 16-43<br>2003-16-13 16-84<br>4 (0)   RE1:                                                                                                    |
| EU251<br>FA 194<br>FA 194<br>FA 194<br>FA 195<br>FA 195<br>FA  |                                                                                                    |                                                                                                    | standadova<br>resolution<br>resolution<br>resolu                              | 0000000 000<br>000000 000<br>000000 000<br>000000                                                                                                    | Hite         HEALEDAY           IR         HEALEDAY           IR <td>анена союл<br/><i>F. Балл. Э</i>с<br/>577007<br/>577007<br/>0<br/>0<br/>0<br/>0<br/>0<br/>0<br/>0<br/>0<br/>0<br/>0<br/>0<br/>0<br/>0</td> <td>10.57<br/>10.77<br/>10.77<br/>10</td> <td>2003-16-13 16-43<br/>2003-16-13 16-84<br/>4 (0)   RE1:1 ~~<br/>(00000-094110)<br/>200300-094110<br/>20030-094110<br/>20030-094110<br/>20030-094110<br/>20030-094110<br/>20030-094110<br/>20030-094110<br/>20030-094110<br/>2003-16-13 16-94<br/>2003-16-13 16-94<br/>2003-16-14<br/>2003-16-14<br/>2003-16-16-</td> | анена союл<br><i>F. Балл. Э</i> с<br>577007<br>577007<br>0<br>0<br>0<br>0<br>0<br>0<br>0<br>0<br>0<br>0<br>0<br>0<br>0                                                                                                    | 10.57<br>10.77<br>10.77<br>10                                                                                                    | 2003-16-13 16-43<br>2003-16-13 16-84<br>4 (0)   RE1:1 ~~<br>(00000-094110)<br>200300-094110<br>20030-094110<br>20030-094110<br>20030-094110<br>20030-094110<br>20030-094110<br>20030-094110<br>20030-094110<br>2003-16-13 16-94<br>2003-16-13 16-94<br>2003-16-14<br>2003-16-14<br>2003-16-16-                                                                                                    |
| EU251<br>FA 194<br>FA 194<br>FA 194<br>FA 195<br>FA 195<br>FA  |                                                                                                    | Halis オギリの2004 Halis<br>上の「日本のではないたい」<br>「日本のではないたい」<br>大田学校 第<br>「日本のではなかか」<br>日本のではなかか<br>日本のではなかか。<br>日本のではなかか。<br>日本のではなか。<br>日本のではなか。<br>日本のではなか。<br>日本のではなかではなか。<br>日本のではなかか。<br>日本のではなか。<br>日本のではなか。<br>日本のではなか。<br>日本のではなか。<br>日本のではなかか。<br>日本のではなかか。<br>日本のでのでのでのでのでのでのでのでのでのでのでのでのでのでのでのでのでのでので                                                                                                    | standarderen<br>standarderen<br>st                                                                              | 00000000000000000000000000000000000000                                                                                                    | HER BEARD                                                                                                    | анени союл<br><i>F. Балл. Э</i> с<br>577007<br>577007<br><b>Балл.</b><br>Баллания<br>Сол. Аватор 18720<br>20000<br>Бала.                                                                                                    | 18.47<br>19.77<br>19.7<br>19.7                                                                                                    | 2023-16-13 16-43<br>2023-16-13 16-84<br>4 (0)   RE1: -><br>R620599(1)<br>20020599(1)<br>20020599(1)<br>20020599(1)<br>20020599(1)<br>20020599(1)<br>20020599(1)<br>20020599(1)<br>20020599(1)<br>2002059(1)<br>2002059(                                                                                                    |
| Excess<br>fabre<br>(a)<br>(a)<br>(a)<br>(a)<br>(a)<br>(a)<br>(a)<br>(a)<br>(a)<br>(a)                                                                                                    |                                                                                                    | Biblick 749000482146           1200           1200           1200           1200           1200           1200           1200           1200           1200           1200           1200           1200           1200           1200           1200           1200           1200           1200           1200           1200           1200           1200           1200           1200           1200           1200           1200           1200           1200           1200           1200           1200           1200           1200           1200           1200           1200           1200           1200           1200           1200           1200           1200           1200           1200           1200           1200           1200 <t< td=""><td>smarrodown<br/>marrodown<br/>marrodown</td><td></td><td>HIR HEADY<br/>III HURAD<br/>III HURAD</td><td>Contention of the content of the content of the con</td><td></td><td>2023-16-13 16-43<br/>2023-16-13 16-84<br/>4 (0)   MR 12 + ~<br/>(0)   MR 12 + ~<br/>(0)   MR 12 + ~ (0)   MR 12 + ~ (0)   MR 1</td></t<> | smarrodown<br>marrodown<br>marrodown |                                                                                                    | HIR HEADY<br>III HURAD<br>III HURAD                                                                                                    | Contention of the content of the content of the con                                                                                                    |                                                                                                    | 2023-16-13 16-43<br>2023-16-13 16-84<br>4 (0)   MR 12 + ~<br>(0)   MR 12 + ~<br>(0)   MR 12 + ~ (0)   MR 12 + ~ (0)   MR 1                                                                                                    |

第二步,选择对应院校入驻后,勾选已阅读双选会相关事宜,点击下一步。

| 政招畅事 | VIP,#2      | ne:                                                                                      | 随心                                                                | i in                                 | 1800元/ | 年,活动价:   | 360元/年                   | 10000000000000000000000000000000000000 |  |
|------|-------------|------------------------------------------------------------------------------------------|-------------------------------------------------------------------|--------------------------------------|--------|----------|--------------------------|----------------------------------------|--|
|      | 人任学校        | 1070                                                                                     | 8.59                                                              | COLUMN .                             | INTER  | 24.84    | Hatting                  |                                        |  |
| 八、   | A Reference | 9183 JE PRI187<br>ROGIN: 74178<br>Loon<br>Rounds on WebP<br>RATERIAL ROM<br>GARGERET BID | 10012030, 888<br>0411<br>NguRicka<br>611402022279<br>0912895, 974 | 書11736056872<br>6055,0548<br>12人間時計畫 |        |          |                          |                                        |  |
| 2. 2 | 的目的中国的中国    | (部) 机金酸等工                                                                                | 作人对信仰电话                                                           | 8                                    |        |          |                          |                                        |  |
|      |             | 011007年9月10<br>(日) 秋金勝千丁                                                                 | n Angress                                                         | *                                    |        | RILLOWER | Statestics<br>Statestics |                                        |  |

## 第三步按照要求填写相关信息,点击申请,完成报名流程。

|                                    | 主動中請人名                                                       | 片 (出作, 工具, 工                   | NUMBORINE                                                                                                 | 上周围终于大学5000度)                                              |                                                             |                                                                                                    |                                                                                                    |
|------------------------------------|--------------------------------------------------------------|--------------------------------|----------------------------------------------------------------------------------------------------|------------------------------------------------------------|-------------------------------------------------------------|----------------------------------------------------------------------------------------------------|----------------------------------------------------------------------------------------------------|
|                                    |                                                              |                                |                                                                                                    |                                                            |                                                             |                                                                                                    |                                                                                                    |
|                                    | 1 中清陽位数度                                                     |                                | 若无职位按照要求                                                                                                  | 2、可点击新<br>文填写职位信                                           | 「増职位,<br>」息即可                                               | 已新<br>招聘                                                                                           | 增职位,可点击选择<br>职位即可                                                                                                    |
|                                    |                                                              |                                |                                                                                                    |                                                            | 40                                                          | NERO BALLERO                                                                                       |                                                                                                    |
|                                    | NATER                                                        | 原求考验                           | 259                                                                                                    | 生 東京村                                                      | a Han                                                       | Age lights                                                                                         |                                                                                                    |
|                                    |                                                              |                                |                                                                                                    | TO GARE                                                    |                                                             |                                                                                                    |                                                                                                    |
|                                    |                                                              |                                |                                                                                                    |                                                            |                                                             |                                                                                                    | 1                                                                                                    |
|                                    | 【参会人页 (#)                                                    | EVIRENA IN A REAL              | 招聘合電场並制, 外a                                                                                               | (I.W.I)                                                    |                                                             |                                                                                                    |                                                                                                    |
|                                    |                                                              |                                |                                                                                                    |                                                            |                                                             |                                                                                                    |                                                                                                    |
|                                    | 12:5                                                         | 13.09                          | HON                                                                                                    | 和男子相 中國                                                    | 945 APResta                                                 | 52/5                                                                                               |                                                                                                    |
| 1 - VIII III LAGA                  | next                                                         | NSION FIT                      | HEAN<br>HEAN TO CONSERVE                                                                                  | <ul> <li>(1) (1) (1) (1) (1) (1) (1) (1) (1) (1)</li></ul> | 945 ANDERS (20)                                             | 18/15                                                                                              | <b>Δ (0)   8</b> 82± √                                                                                                    |
| I VIII IIIIII                      |                                                              | KSESI PIN                      |                                                                                                    |                                                            | 949 AD0944                                                  | ien<br>Hom ira <i>t</i>                                                                            | 4 ()   80± -                                                                                                    |
| 1 - <b>2007 1</b> 01 12404<br>1927 | nexit.ive as<br>CINEVIP,                                     |                                | HER<br>HER<br>■<br>■<br>■<br>■<br>■<br>■<br>■<br>■<br>■<br>■<br>■<br>■<br>■<br>■<br>■<br>■<br>■<br>■<br>■ | riter filler<br>Auter filler<br><b>(minbod</b>             | 969 — ##1994<br>— ##1959 - 629<br>元/年,活动の                   | 885<br>1838 1873<br>360元/年                                                                         |                                                                                                    |
| a <b>- Zanita</b> di Lande         | 1950<br>1950<br>1950<br>1950<br>1950<br>1950<br>1950<br>1950 | nan<br>Nana Ara<br><b>Para</b> | ная<br>1009 — фолека<br>2006/00/70<br>2009                                                                | RUER ELLIN<br>RUER ELLIN<br>(MINBOO<br>LLIN KIR            | 999 ANDER 223<br>一 249659 223<br>元 <i>/年、活动们</i><br>章 24987 | ын<br>ныл 1847<br>ЭБОЛ/Ф<br>Палад                                                                  | 4 ©   #tr± ∽<br>#carse<br>procesorie<br>accestones                                                                                                    |
| 1 - <u></u>                        |                                                              | KARAN AN<br>Kara               | nan<br>Han - Quadha<br>Quadha<br>Tuga                                                                     | ander far<br>Moter Broom<br><b>Frindloo</b><br>Classe Greg | 999 809944<br>- 999859 658<br>元 <i>/年、活动们</i><br>8 04899    | ва<br>169 кл.т<br>3607/4<br>Ката                                                                   |                                                                                                    |
| a <b>Zanda</b> ing same            | ISH<br>ANKARI LUE AD<br>ANKARI<br>ASSAD<br>Linkar<br>Linkar  |                                | ₩₩<br>₩₩<br>₩₩<br>₩₩₩<br>₩₩₩                                                                              | ADER GADY                                                  | 999 #1999<br>#199659 (20<br>元 <i>/年,活动价</i><br>章 20185      | ви<br>16.0 годи<br>36077/4<br>Кола                                                                 |                                                                                                    |
| a Andrew Mit Lander                | нани<br>нания                                                |                                | na<br>DELLU<br>Rose                                                                                       |                                                            | 999 #111994<br>                                             | ви<br>168 1847<br>3507/4<br>Кола                                                                   |                                                                                                    |
|                                    |                                                              |                                | NA USOLEN<br>USOLEN<br>RAD<br>RAD<br>RAD                                                                  |                                                            | 999 ##1994<br>###1999 200<br>元 <i>/年, 活动い</i><br>章 ②中服用     | 875<br>1843<br><u>35077/4</u><br>166533                                                            |                                                                                                    |
|                                    |                                                              |                                | HERE DECISION<br>DECISION<br>RECEIPT<br>RECEIPT<br>LANCE DECISION                                         |                                                            | 999 ##1994<br>##1996199 (20<br>元 <i>/年, 活动价</i><br># ②中能开   | 875<br>1844<br>1950<br>1950<br>1767<br>1957<br>1957<br>1957<br>1957<br>1957<br>1957<br>1957<br>195 | Q   Btr±∨<br>Network<br>Network |

审核的结果会以短信、【笑聘校企服务平台】微信公众号通知用人单位,用人单位 也可在我校就业信息网"企业登录"自行登录查看详细详情。